## 微軟 Windows 11 作業系統 KMS (Key Management System)認證程序步驟

目前 Microsoft 經大量授權需進行 KMS(Key Management System) 啟用之軟體為:

Windows 作業系統由 Vista 開始至 Windows 11; Windows Server 系列由 2008 起至 2022;辦

公室軟體 Office 由 2010 起至 Office 2021。

## 認證注意事項

Microsoft 建議 Windows 11 最低規格如下,請自行評估電腦是否適合安裝

\*相容的 64 位元處理器或晶片式系統 (SoC) 具備 1 GHz 以上,並配備 2 個以上的核心

\* 4GB RAM

- \* 64 GB 以上儲存空間的裝置
- \* UEFI、安全開機能力、信賴平台模組 (TPM) 版本 2.0及相容於 DirectX 12 或更新版本的 圖形卡 (包含 WDDM 2.0 驅動程式)

如果您的電腦附有隨機版作業系統,尤其品牌電腦或筆記型電腦,BIOS 內會有 ACPI\_SLIC 訊息會 寫入 OEM Windows 的版本,由於 KMS 大量授權的限制,這些電腦的 KMS 認證啟動是不會通過 的。遭遇這類情況的電腦只能使用個人購買的 Windows 11 序號,或使用 MAK 多重啟動金鑰來啟

動。目前本校使用的 Windows 11 啟動方式為 KMS。

認證步驟

## \*校外進行認證前請務必確認是否執行 VPN 服務,服務說明請參考VPN教學

Step 1: 下載 KMS 認證批次檔

Step 2: 至該檔案圖示按右鍵選擇[以系統管理員身分執行],如出現安全性警告時選擇 [是]。

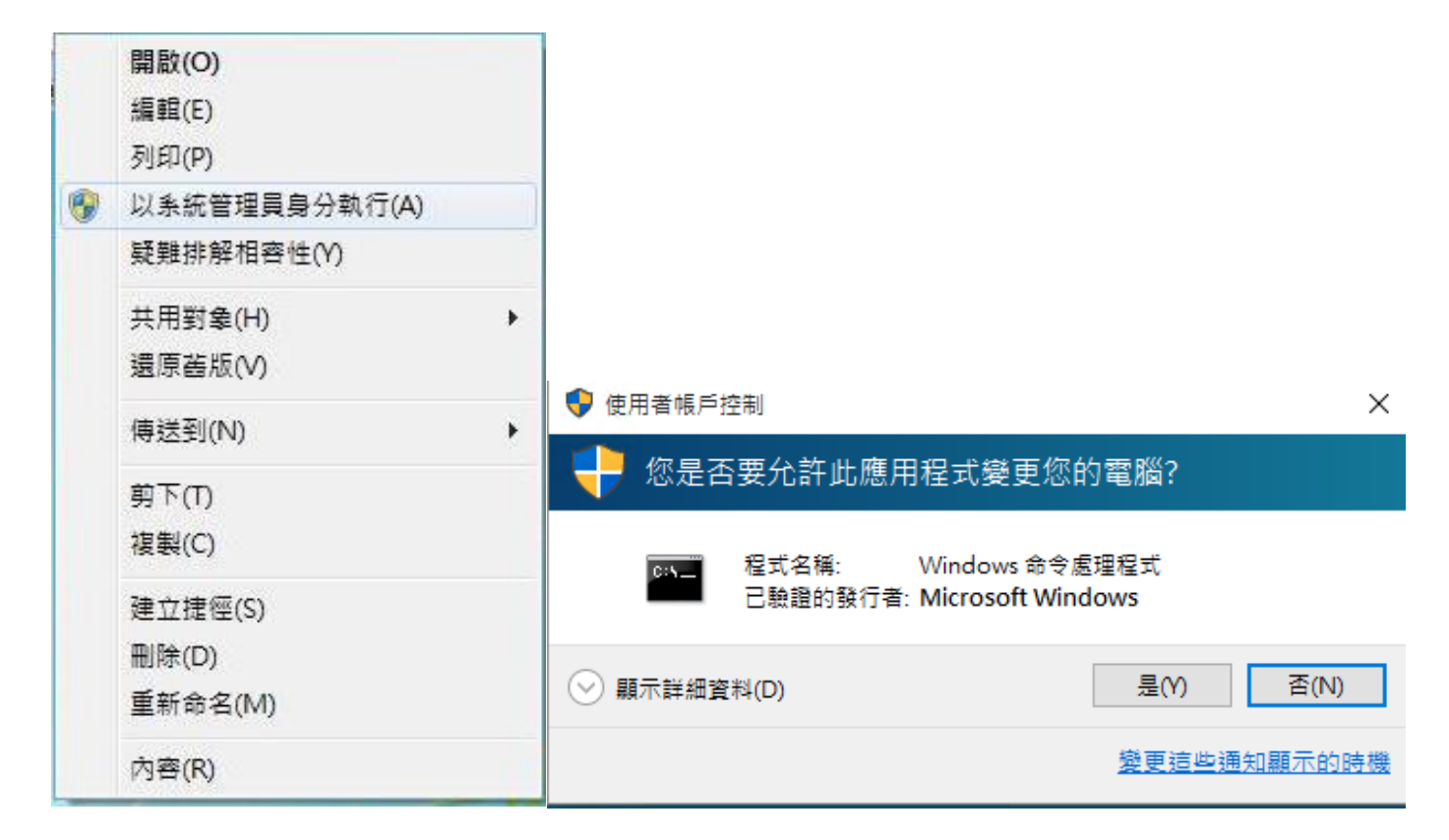

## Step 3: 批次檔執行完畢將出現產品已成功啟用文字。

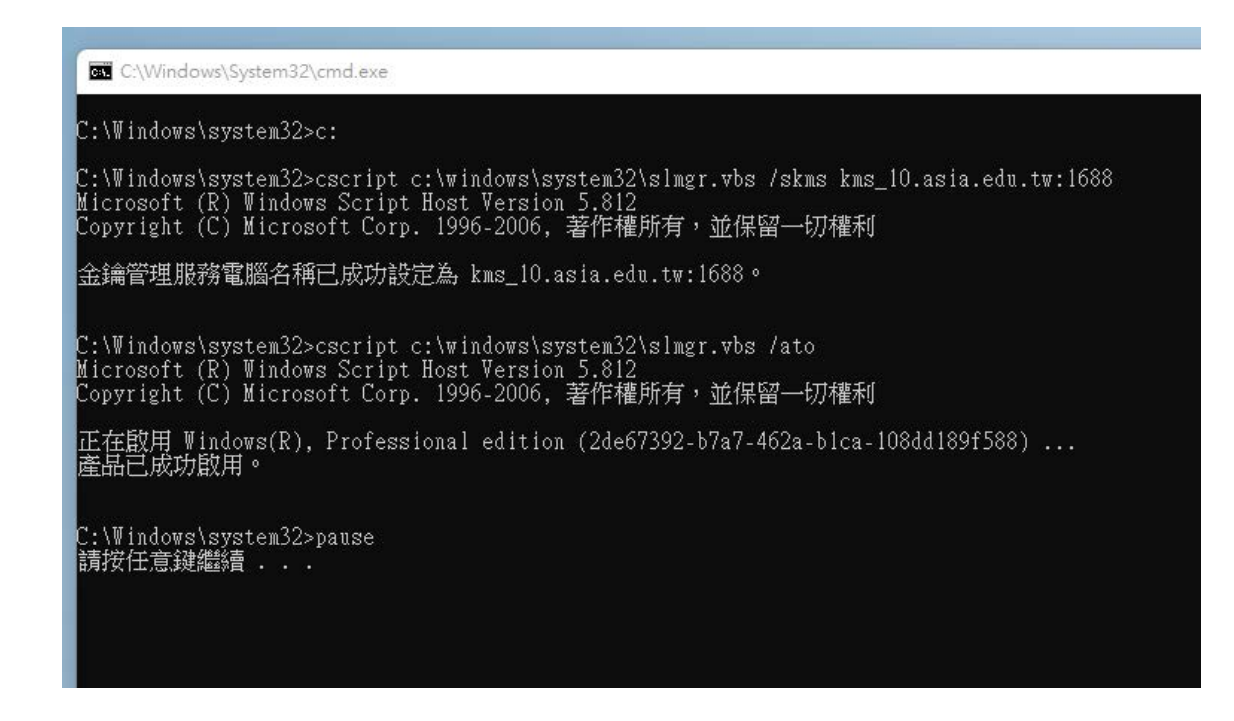

Step 4: 點選控制台 → 系統 → 產品金鑰與啟用,確定完成 Windows 11 啟用作業。

| 💻          | 系統             |                                                       |         |
|------------|----------------|-------------------------------------------------------|---------|
| 0          | 藍牙與裝置          | ₩ Windows 規格                                          |         |
| -          | 網路和網際網路        | 版大 Windows 11 电磁场                                     |         |
| 1          | 個人化            | 版本 21H2                                               |         |
|            | 應用程式           | 安裝於 2021/10/7                                         |         |
|            | 旗戶             | OS 組建 22000.194<br>體驗 Windows 功能體驗套件 1000.22000.194.0 |         |
|            |                | Microsoft 服務合約                                        |         |
| 9          | 時間與諸言          | Microsoft 軟體授權條款                                      |         |
| <b>E</b> 2 | 遊戲             | 相關約定                                                  |         |
| ×          | 協助工具           |                                                       |         |
|            | 隱私權與安全性        | 產品金鑰與散用     變更產品金鑰或升級您的 Windows 版本                    |         |
| 9          | Windows Update |                                                       |         |
|            |                | 這端桌面<br>從其他結實控制這個裝置                                   |         |
|            |                |                                                       |         |
|            |                | □ 業置管理 系統 > 啟用                                        |         |
|            |                | Windows 11 專業版                                        |         |
|            |                | 三 政動状態                                                | 作用中 🕑 へ |
|            |                | Windows 已使用您組織的啟用服務啟用                                 |         |
|            |                | ⑦ 藥更產品全論                                              | 磁雨      |
|            |                | ()*** (05.35) (05.44 at 374                           | ~~      |
|            |                | ▲ 取得協助 ↓ 提供意見反應                                       |         |

\* 一旦電腦認證成功後,有效期限為 180 天,該台電腦必須每半年重新認證 KMS 主機一次